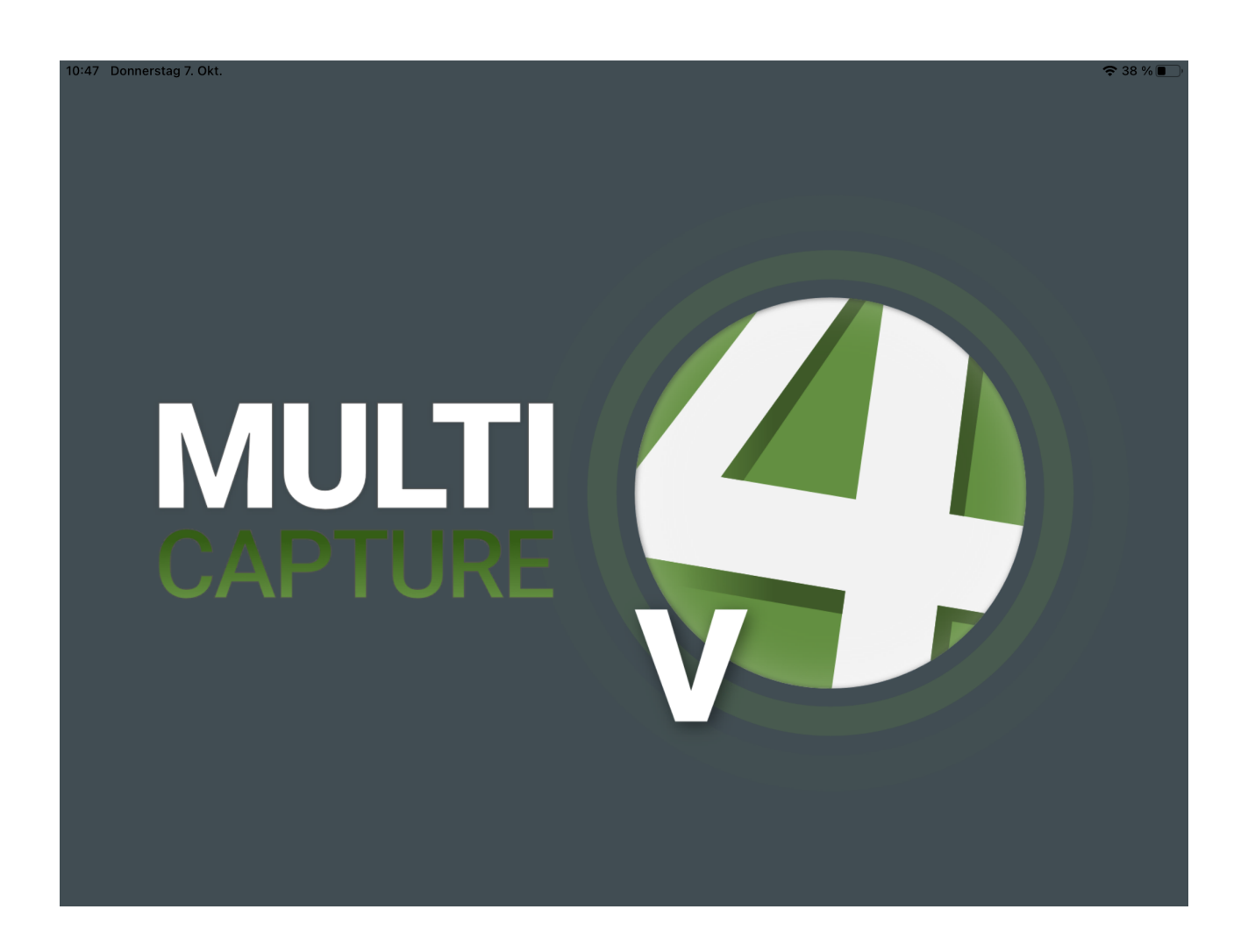

Die Software MC4 (iOS) ist eine iPad gestützte Video-Aufzeichnungsanwendung zur Erstellung von gerichtsverwertbarem Videomaterial.

Zur Strukturierung Ihrer Daten können Sie beliebige Projekte anlegen. In diesen Projekten sammeln Sie Ihre beliebig viele ihrer einzelnen Aufnahmen. So können Sie sehr einfach den Überblick behalten. Die so erstellten Projekte können später gegebenenfalls komplett mit allen in darin befindlichen Aufnahmen exportiert werden.

Für die Aufnahmen werden die internen Kameras sowie das Mikrofon des iPad genutzt. Zusätzlich kann ein externes Bluetooth Mikrofon mit integriertem Lautsprecher angebunden werden.

Während der Aufnahme kann die Videovorschau abgeschaltet werde.

Es ist auch möglich nur den Ton ohne das Video dabei aufzuzeichnen.

Sie können eine maximale Aufnahmelänge definieren, nach der die Aufzeichnung automatisch gestoppt wird.

Für die Gerichtsverwertbarkeit sowie als Manipulationsschutz werden beim Speichern der Aufnahmen generell zusätzliche Hashwerte errechnet, damit eventuelle Manipulationen an den Dateien angezeigt werden können.

Projekte fassen mehrere Aufnahmen zu einem Daten-Paket zusammen, und erleichtern so die Verwaltung Ihrer Daten und Aufnahmen.

Updates von diesem Handbuch finden Sie unter:

Deutsch: <u>https://www.cover-your-code.com/de/hard-und-softwarepakete</u>

Englisch: https://www.cover-your-code.com/en/hard-und-softwarepakete

# **1.** Installation und Initiale Einrichtung

Nach der Installation der Anwendung müssen vom Nutzer noch Freigaben erteilt werden. Diese sind für eine reibungslose Funktion unbedingt notwendig

Beim ersten Start der Anwendung wird die Freigabe auf folgende Resourcen abgefragt:

- Kamera
- Mikrofon
- Standort, notwendig wenn dieser in den Metadaten der Aufnahmen verwendet werden soll.

Anschließend wird das Einstellungsfenster geöffnet.

|                                                      |                  | Darf Multi Capture v4"                                                                                      |  |             |
|------------------------------------------------------|------------------|----------------------------------------------------------------------------------------------------|--|-------------|
| Benutzergruppe des Programm<br>Aufnahmemode: Schnell | dei<br>Die       | inen Standort verwenden?<br>es ist eine zusätzliche Option der                                              |  |             |
| 1. Informationsfeld                                  | App.<br>ist I    | App. Für die Funktion des Programmes<br>ist Ihre Zustimmung nicht notwendig.<br>Wenn Sie Ortsangaben in den |  |             |
| 2. Informationsfeld                                  | Läuft k          | benötigen wir Ihre Zustimmung.                                                                              |  |             |
| Spezifische Informationsfelder I                     | Testumfang 🛛 🕇 G |                                                                                                    |  |             |
|                                                      | vorlaufzeit dei  |                                                                                                    |  |             |
| Videoqualität                                        |                  |                                                                                                    |  |             |
| Anzeige der Aufnahmezeit im K                        |                  |                                                                                                    |  |             |
| Standort der Aufnahme speiche                        |                  | Einmal erlauben                                                                                             |  |             |
| Kamerabild während Aufnahme                          | Beim             | n Verwenden der App erlauben                                                                                |  |             |
| Maximale Aufnahmedauer einst                         |                  | Weiter<br>Nicht erlauben                                                                                    |  |             |
| Maximale Aufnahmedauer                               |                  |                                                                                                    |  | 180 Minuten |
|                                                      |                  |                                                                                                    |  |             |
|                                                      |                  |                                                                                                    |  |             |

# 1.1 Einstellungen (A00)

| ◄ TestFlight 11:38 Dienstag 29. Nov.                                                                                                    |                                           | <b>२</b> 81% <b>—</b> )∙ |
|----------------------------------------------------------------------------------------------------|-------------------------------------------|--------------------------|
| Einstellungen                                                                                                    | Aufnahme                                  |                          |
| SYSTEM                                                                                                    | AUFNAHME                                  |                          |
| Image: Organization of the second second sec | Videoqualität                             | A02 1920x1080 >          |
| ☐ Informationsfelder                                                                                                    | Anzeige der Aufnahmezeit im Kamerafenster | A03 🚺                    |
| 🗇 Sytemmarker                                                                                                    | Standort der Aufnahme speichern           | A04 🚺                    |
| ப் Multi Capture Center                                                                                                    | Kamerabild während Aufnahme abschalten    | A05                      |
| APP STORE                                                                                                    | Maximale Aufnahmedauer einstellen         | A06                      |
| S Abonnements                                                                                                    | Maximale Aufnahmedauer                    | A07                      |
| SEDVICE                                                                                                    |                                           | 50 Minuten               |
| Üher uns                                                                                                    | AUDIO                                     |                          |
| Rechtliche Hinweise                                                                                                    | Bluetoothmikrofon automatisch benutzen    | A08                      |
| Nutzungsbedingungen                                                                                                    |                                           |                          |
| Datenschutz                                                                                                    |                                           |                          |
| Support                                                                                                    |                                           |                          |
|                                                                                                    | A00                                       |                          |
| O Aufnahme                                                                                                    | 🕨 Wiedergabe 🕜 Export 🔅 Einstellungen     | ? Hilfe                  |

Screenshot 1: Einstellungen Aufnahme

- A01 Auswahl der Optionen für die Audio- und Videoaufzeichnung
- A02 Videoqualität, Einstellung der gewünschten Videoauflösung. Die Kamera Hardware stellt die maximale Begrenzung dar.
- A03 Anzeige der Aufnahmezeit im Aufnahmemodus aktivieren bzw. deaktivieren
- A04 Standort (geografische Position bei der Aufnahme) speicher aktivieren bzw. deaktivieren
- A05 aktivieren bzw. deaktivieren des Vorschaubildes während der Aufnahmebeginn
- A06 aktivieren bzw. deaktivieren Einer maximalen Aufzeichnungsdauer
- A07 Festlegen der maximalen Aufzeichnungsdauer
- A08 Automatische Nutzung des Bluetoothmikrofones aktivieren

| ◄ TestFlight 10:16 Freitag 25. Nov.  |                                                                           |                               | • <del>?</del> 95 % 🗩) |
|--------------------------------------|---------------------------------------------------------------------------|-------------------------------|------------------------|
| Einstellungen                        | Inform                                                                    | mationsfelder                 |                        |
| SYSTEM                               | BENUTZERGRUPPE DES PROGRAMMES<br>ÄNDERUNGEN IN DIESEM ABSCHNITT WERDEN NU | R BEI NEUEN PROJEKTEN WIRKSAM |                        |
| Aufnahme                             | Benutzergruppe des Programmes                                             | B02                           | Einfacher Nutzer >     |
| $\Box$ Informationsfelder <b>B01</b> |                                                                           | DO2 Infa1                     |                        |
| 🔗 Sytemmarker                        |                                                                           |                               |                        |
| பு Multi Capture Center              | 2. Informationsfeld                                                       | B04 Info2                     |                        |
|                                      | Spezifische Informationsfelder bearbeiten                                 | B05                           |                        |
| APP STORE                            |                                                                           |                               |                        |
| S Abonnements                        |                                                                           |                               |                        |
| SERVICE                              |                                                                           |                               |                        |
| Über uns                             |                                                                           |                               |                        |
| Rechtliche Hinweise                  |                                                                           |                               |                        |
| Nutzungsbedingungen                  |                                                                           |                               |                        |
| Datenschutz                          |                                                                           |                               |                        |
| Support                              |                                                                           | A00                           |                        |
| O Aufnahme                           | Wiedergabe Steport                                                        | Einstellungen                 | ? Hilfe                |

Screenshot 2: Einstellungen\_Informationsfelder

In den Einstellungen im Abschnitt "Informationsfelder" werden standardisierte Vorgabewerte, die für jedes neue Projekt definiert.

Änderungen in diesem Abschnitt wirken sich erst auf Neue Projekte aus.

- **B02** Mit der Auswahl der Benutzergruppe wird der Aufnahmemodus sowie die per Default festgelegten Informationsfelder festgelegt.
  - Einfacher Nutzer
  - Polizei
  - Gericht
  - Medizinischer Bereich
  - Beratung

B03/04 Festlegung der Beschriftung der ersten beiden Informationsfelder als einfacher Nutzer. Für andere Nutzergruppen können entsprechende Vorlagen ausgewählt werden.

B05 Hier können weitere individuelle Informationsfelder erstellt, bearbeitet und gelöscht werden.
 Bei der Bearbeitung eines einzelnen Informationsfeldes kann festgelegt werden, ob dieses als Overlay bei der Aufnahme im Vorschaufenster (ober rechts) angezeigt werden soll.
 Außerdem kann hier die Beschriftung des Feldes sowie ein vorgegebener Standardwert eingegeben werden. Ebenfalls ist es möglich ein Informationsfeld zu einem Pflichtfeld zu machen.

| 13:34 Dienstag 29. Nov. |                      |          |               | 🔍 🗟 Lädt nicht 🗖 |
|-------------------------|----------------------|----------|---------------|------------------|
| 141                     |                      |          |               |                  |
| N 🐂 🖉                   |                      |          |               |                  |
| Einstellungen           |                      |          |               |                  |
|                         |                      |          |               |                  |
| SYSTEM                  | Einfacher Nutzer     |          |               |                  |
| O Autnahme              | Polizei              |          |               |                  |
| D Informationsfelder    | Gericht              |          |               |                  |
| Sytemmarker             |                      |          |               |                  |
| 🖞 Multi Capture Center  | Medizinischer Bereic | n        |               |                  |
|                         | Beratung             |          |               |                  |
| APP STORE               | Ausbildung           |          |               |                  |
| ③ Abonnements           |                      |          |               |                  |
|                         |                      |          |               |                  |
| Über uns                |                      |          |               |                  |
| Rechtliche Hinweise     |                      |          |               |                  |
|                         |                      |          |               |                  |
|                         |                      |          |               |                  |
|                         |                      |          |               |                  |
| O Aufnahme              | ▶ Wiedergabe         | 🖉 Export | Einstellungen | 🕐 Hilfe          |

Screenshot 3: Vordefinierte Nutzergruppen

| TestFlight 11:38 Dienstag 28. Nov. |                               | ক ৪1 %                        |  |
|------------------------------------|-------------------------------|-------------------------------|--|
| Einstellungen                      |                               |                               |  |
|                                    | Informationsfelder (8 von 10) |                               |  |
| SYSTEM                             | Dienststelle                  |                               |  |
| Aufnahme                           | Aktenzeichen                  |                               |  |
| Informationsfelder                 | Gericht                       |                               |  |
| Sytemmarker                        | Staatsanwaltschaft            |                               |  |
| ம் Multi Capture Center            | Beschuldigte/r                |                               |  |
|                                    | Pflichtfeld                   |                               |  |
| APP STORE                          | realen                        |                               |  |
| ③ Abonnements                      | Anwaltschaft                  |                               |  |
| SERVICE                            | Richter/in                    |                               |  |
| Über uns                           |                               |                               |  |
| Rechtliche Hinweise                |                               |                               |  |
| Nutzungsbedingungen                |                               |                               |  |
| Datenschutz                        |                               |                               |  |
| Support                            | Informationsfeld hinzufügen   | 😫 Lade Vorlage 🎁 Alle löschen |  |
| Download Dokumentation             | ► Wiedergabe                  | 🔅 Einstellungen 🕜 Hille       |  |

Screenshot 5: Informationsfelder (Polizei)

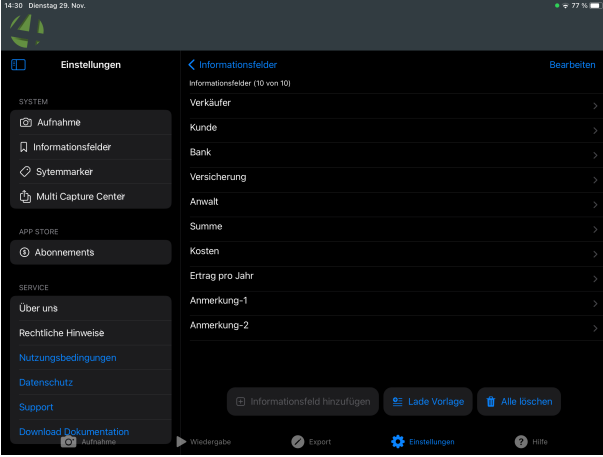

Screenshot 8: Informationsfelder (Beratung)

Version: 1.4 vom 30.11.22

| TestFlight 11:38 Dienstag 29. Nov. |                    |            |                 |              | <del>\$</del> 81 % 🔲 |
|------------------------------------|--------------------|------------|-----------------|--------------|----------------------|
| 4                                  |                    |            |                 |              |                      |
| Einstellungen                      |                    |            |                 |              | arbeiten             |
|                                    | Informationsfelder | (8 von 10) |                 |              |                      |
| SYSTEM                             | Dienststelle       |            |                 |              | >                    |
| (a) Aufnahme                       | Aktenzeichen       |            |                 |              | >                    |
| D Informationsfelder               | Gericht            |            |                 |              | >                    |
| Ø Sytemmarker                      | Staatsanwaltsc     | haft       |                 |              | >                    |
| 1 Multi Capture Center             | Beschuldigte/r     |            |                 |              | >                    |
| APP STORE                          | Zeuge/in           |            |                 |              | >                    |
| ③ Abonnements                      | Anwaltschaft       |            |                 |              | >                    |
|                                    | Richter/in         |            |                 |              | >                    |
| Über uns                           |                    |            |                 |              |                      |
| Rechtliche Hinweise                |                    |            |                 |              |                      |
|                                    |                    |            |                 |              |                      |
| Datenschutz                        |                    |            |                 |              |                      |
| Support                            |                    |            |                 | Alle löschen |                      |
| Download Dokumentation             | ▶ Wiedergabe       | 🖉 Export   | 🔅 Einstellungen | 🕐 Hilfe      |                      |

*Screenshot 4: Informationsfelder (Gericht)* 

| 4:30 Dienstag 29. Nov. |                                | • 🖶 77 % 🛄               |
|------------------------|--------------------------------|--------------------------|
| 4                      |                                |                          |
| Einstellungen          | < Informationsfelder           | Bearbeiten               |
|                        | Informationsfelder (16 von 10) |                          |
| SYSTEM                 | Untersuchung                   |                          |
| Aufnahme               | Fragebogen Nr.                 |                          |
| D Informationsfelder   | Abteilung                      |                          |
| 🖉 Sytemmarker          | Arzt                           |                          |
| 🖞 Multi Capture Center | Vorerkrankungen                |                          |
|                        | Ernährung                      |                          |
| ③ Abonnements          | Gewicht                        |                          |
|                        | Größe                          |                          |
| Über uns               | Beruf                          |                          |
| Rechtliche Hinweise    | Hobby                          |                          |
|                        | Sport                          |                          |
|                        | Familienumfeld                 |                          |
|                        | Informationsfeld hinzufügen    | e Vorlage 🎁 Alle löschen |
| Download Dokumentation | ▶ Wiedergabe 🖉 Export 🍅 Einst  | ellungen                 |

Screenshot 6: Informationsfelder (medizinischer Bereich)

| 4-50 DEBIG 25. NOV.     |               |                            |                 | ••// <b>*</b> • |
|-------------------------|---------------|----------------------------|-----------------|-----------------|
| Einstellungen           | < Information | nsfelder<br>ler (4 von 10) |                 |                 |
| SYSTEM                  | Gruppe        |                            |                 |                 |
| Aufnahme                | Schüler       |                            |                 |                 |
| Informationsfelder      | Schüler       |                            |                 |                 |
| 🔗 Sytemmarker           | Schüler       |                            |                 |                 |
| ற் Multi Capture Center |               |                            |                 |                 |
| APP STORE               |               |                            |                 |                 |
| ③ Abonnements           |               |                            |                 |                 |
| SERVICE                 |               |                            |                 |                 |
| Über uns                |               |                            |                 |                 |
| Rechtliche Hinweise     |               |                            |                 |                 |
|                         |               |                            |                 |                 |
|                         |               |                            |                 |                 |
|                         |               |                            | 😫 Lade Vorlage  |                 |
| Download Dokumentation  | ► Wiedergabe  | Export                     | 🔅 Einstellungen | Hilfe           |

Screenshot 7: Informationsfelder (Ausbildung)

### Details zu **B05**

| 14:51 Dienstag 29. Nov. |                              |                            | ● 🗢 Lädt nicht 🛄) |
|-------------------------|------------------------------|----------------------------|-------------------|
| Einstellungen           | Zurück                       | Informationsfeld bearbeite | n Speichern       |
| SYSTEM                  |                              |                            |                   |
| 🗿 Aufnahme              | Zeige Informationsfeld in Ov | verlays D02                |                   |
| <br>                    | Name des Informationsfelde   | es D03 C                   | vienststelle      |
|                         | Pflichtfeld                  | D04                        |                   |
|                         | Informationsfeld nicht expo  | rtieren D05                |                   |
| 山 Multi Capture Center  | Standardwert                 | D06                        |                   |
| APP STORE               |                              |                            |                   |
| ③ Abonnements           |                              |                            |                   |
| SERVICE                 |                              |                            |                   |
| Über uns                |                              |                            |                   |
| Rechtliche Hinweise     |                              |                            |                   |
| Nutzungsbedingungen     |                              |                            |                   |
| Datenschutz             |                              |                            |                   |
| Support                 |                              |                            |                   |
|                         |                              | A00                        |                   |
| O Aufnahme              | 🕨 Wiedergabe 🛛 🖉 Ex          | port 🔅 Einstellunge        | en ? Hilfe        |

Screenshot 9: Individuelle Bearbeitung der Informationsfelder

- D02 Festlegen ob das jeweilige Informationsfeld in der Video-Overlays angezeigt werden soll
- D03 Beschriftung des jeweilige Informationsfeldes
- D04 Festlegen ob das Ausfüllen des jeweiligen Informationsfeldes verpflichtend ist
- D05 Festlegen ob das jeweilige Informationsfeld mit exportiert werden soll
- D06 Festlegen eines Vorgabewertes für das jeweilige Informationsfeld

| ◄ TestFlight 11:38 Dienstag 29. Nov. |                                |               | 중 81 % ■〕    |
|--------------------------------------|--------------------------------|---------------|--------------|
| Einstellungen                        |                                | Sytemmarker   |              |
| SYSTEM                               | SYTEMMARKER 1                  |               |              |
| (d) Aufnahme                         | Systemmarker einschalten       |               |              |
| ☐ Informationsfelder                 | Titel                          | C03           | Marker 1     |
| Sytemmarker C01                      | Anzeige der Marker im Video    | C04           |              |
| ப் Multi Capture Center              | Dauer des Markers bei Aufnahme | C05           | 5 Sekunden > |
| ADD STORE                            | Vorlaufzeit                    | C06           | 3 Sekunden > |
| <ul><li>S Abonnements</li></ul>      | Farbe des Markers bei Aufnahme |               | <b>—</b> >   |
|                                      | SYTEMMARKER 2                  |               |              |
| Über uns                             | Systemmarker einschalten       |               |              |
| Rechtliche Hinweise                  | Titel                          |               | Marker 2     |
| Nutzungsbedingungen                  | Anzeige der Marker im Video    |               |              |
| Datenschutz                          | Dauer des Markers bei Aufnahme |               | 5 Sekunden > |
| Support                              | Vorlaufzeit                    |               | 3 Sekunden > |
|                                      | Farhe des Markers hei Aufnahme | A00           |              |
| O Aufnahme                           | Wiedergabe 🖉 Export            | Einstellungen | ? Hilfe      |

Screenshot 10: Einstellungen Marker

- **C01** Bearbeitungsoptionen für die Systemmarker 1 5
- C02 Aktiviert bzw. deaktiviert den Marker für die Aufnahme- und Wiedergabeansicht
- C03 Bestimmt die Vorgabebeschriftung des Markers.
- C04 Legt fest, ob die Marker im Vorschaufenster dargestellt werden
- C05 Legt den Vorgabewert für die Dauer eines Markers festgelegt
- C06 Legt eine Vorlaufzeit für den Marker fest, um Reaktionszeiten zu kompensieren
- C07 Farboption für den Marker bearbeiten

| ✓ TestFlight 11:38 Dienstag 29. Nov.       |                   |                      | 🗢 81 % 🔲 - |
|--------------------------------------------|-------------------|----------------------|------------|
| Einstellungen                              |                   | Multi Capture Center |            |
| SYSTEM                                     |                   |                      |            |
| 🗿 Aufnahmè                                 | MCC-Serveradresse | E02 Erforderlich     |            |
| ☐ Informationsfelder                       | Benutzername      | E03 Erforderlich     |            |
| 🔗 Sytemmarker                              | Passwort          | E04 Erforderlich     |            |
| ப் Multi Capture Center <mark>E() 1</mark> |                   |                      |            |
|                                            | Zugang überprüfen | E05                  |            |
| Abonnements FOG                            |                   |                      |            |
|                                            |                   |                      |            |
|                                            |                   |                      |            |
| Uber uns EU /                              |                   |                      |            |
| Rechtliche Hinweise E08                    |                   |                      |            |
| Nutzungsbedingungen E09                    |                   |                      |            |
| Datenschutz E10                            |                   |                      |            |
| Support E11                                |                   | A00                  |            |
| O' Aufnahme                                | ► Wiedergabe      | ort 🔅 Einstellungen  | ? Hilfe    |

Screenshot 11: Einstellungen\_MCC

- E01 Eingabe der Zugangsdaten für die Nutzung der App in Zusammenhang mit Multi Capture Center (MCC) als Datenbank-, Backup- und Verwaltungsserver (kostenpflichtig zu erwerben über www.cover-your-code.com)
- E02 Eingabe der Serveradresse in Form von <u>http://Serveradresse</u>
- E03 Eingabe des Benutzernamens
- E04 Eingabe des Passwortes
- E05 Überprüfung der Daten auf Gültigkeit. Nach der erfolgreichen Überprüfung wir die Serveradressse grün dargestellt.
- E06 Darstellung der Daten Ihres Abonnements sowie der Zahlungsbedingungen
- E07 Informationen über den Hersteller
- E08 Rechliche Hinweise
- E09 Link zu den Lizenz- und Nutzungsbedingungen
- E10 Link zu den Datenschutzbedingungen
- E11 Link für den Support auf unsere Webseite

# 2. Aufnahme (F00)

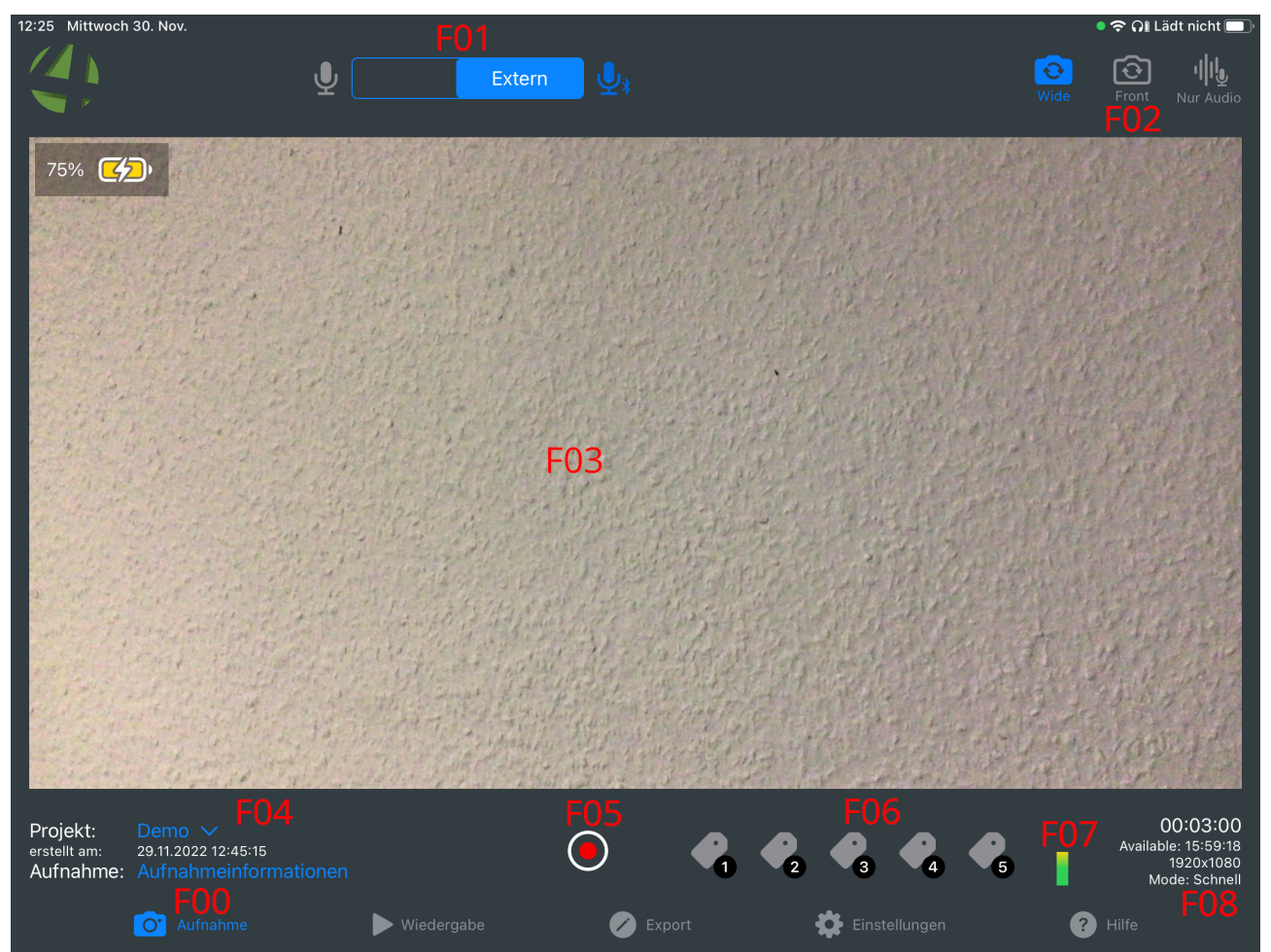

Screenshot 12: Aufnahme Mode

- F01 Auswahlmöglichkeit internes oder externes Mikrofon bzw. Aktivierung des externen Mikrofons
- F02 Auswahl von der Front oder Rear Kamera sowie Audioaufnahme ohne Video
- F03 Video Vorschaufenster
- F04 Eingabefelder für Projekt und Aufnahmebezeichnung (blauer Text)
- F05 Start und Stop der Aufnahme
- F06 Marker setzen
- F07 Anzeige des Audiopegels

F08Aufnhamedauer, Anzeige der restlichen Speicherkapazität, Mode sowie der<br/>Videoauflösung

# 2.1 Aufnahme

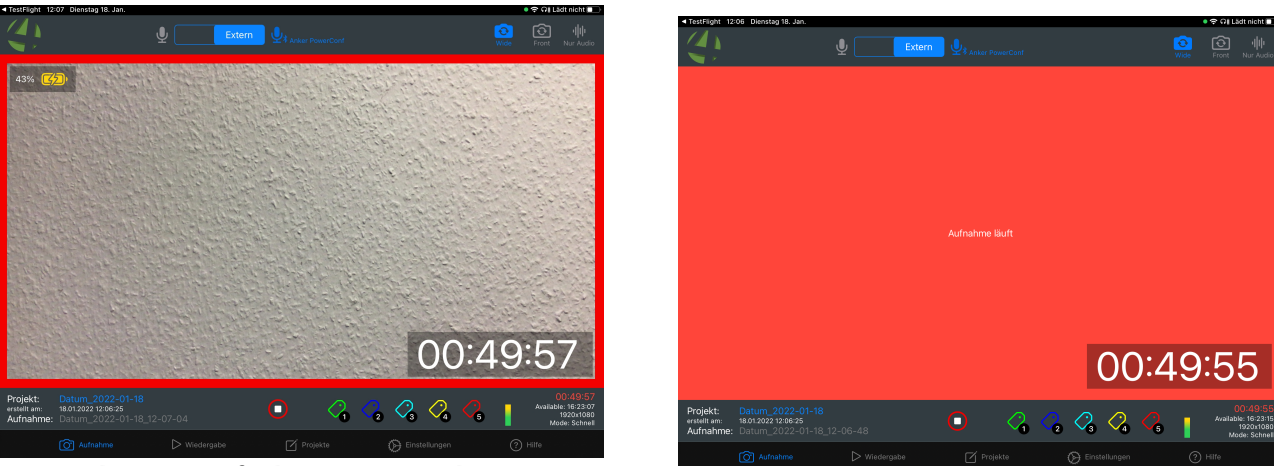

Screenshot 13: Aufnahme mit Vorschau

Screenshot 14: Aufnahme ohne Vorschau

Vor dem Start der Aufnahme kann das Mikrofon F01 (intern, extern) sowie die Kamera F02 (Front, Rear) ausgewählt werden.

Vor der Nutzung des externen Mikrofons ist dieses mit dem iPad über Bluetooth zu koppeln.

Für die Aufnahme kann in den Einstellungen vorgegeben werden, ob die Vorschau genutzt wird oder ausgeblendet A05 wird. In diesem Fall wir das Vorschaufenster mit eine roten Farbfläche gefüllt.

Beim Start der Aufnahme wird aus dem Start-Button ein Stop-Button.

Während der Aufnahme können beliebig viele Marker F06 gesetzt werden. Hierzu stehen 5 verschiedene, in den Einstellungen konfigurierbare C01, Marker zur Verfügung. Diese können nach dem Abschluss der Aufnahme noch bearbeitet werden.

Die Anzeige der Aufnahmedauer (recht unten im Vorschaufenster) kann in den Einstellungen A03 aktiviert bzw.deaktiviert werden.

Vor dem Start der Aufnahme können die Projektbezeichnung sowie die Aufnahmeinformationen bearbeitet werden F04.

Abhängig von der Einstellung des Aufnahmemodus sowie der Informationsfelder in den Einstellungen sind sämtliche vorhandenen Pflichtfelder (rote Schrift, gelbes Warnsymbol) vor dem Start der Aufnahme anzugeben.

# 3. Wiedergabe (G00)

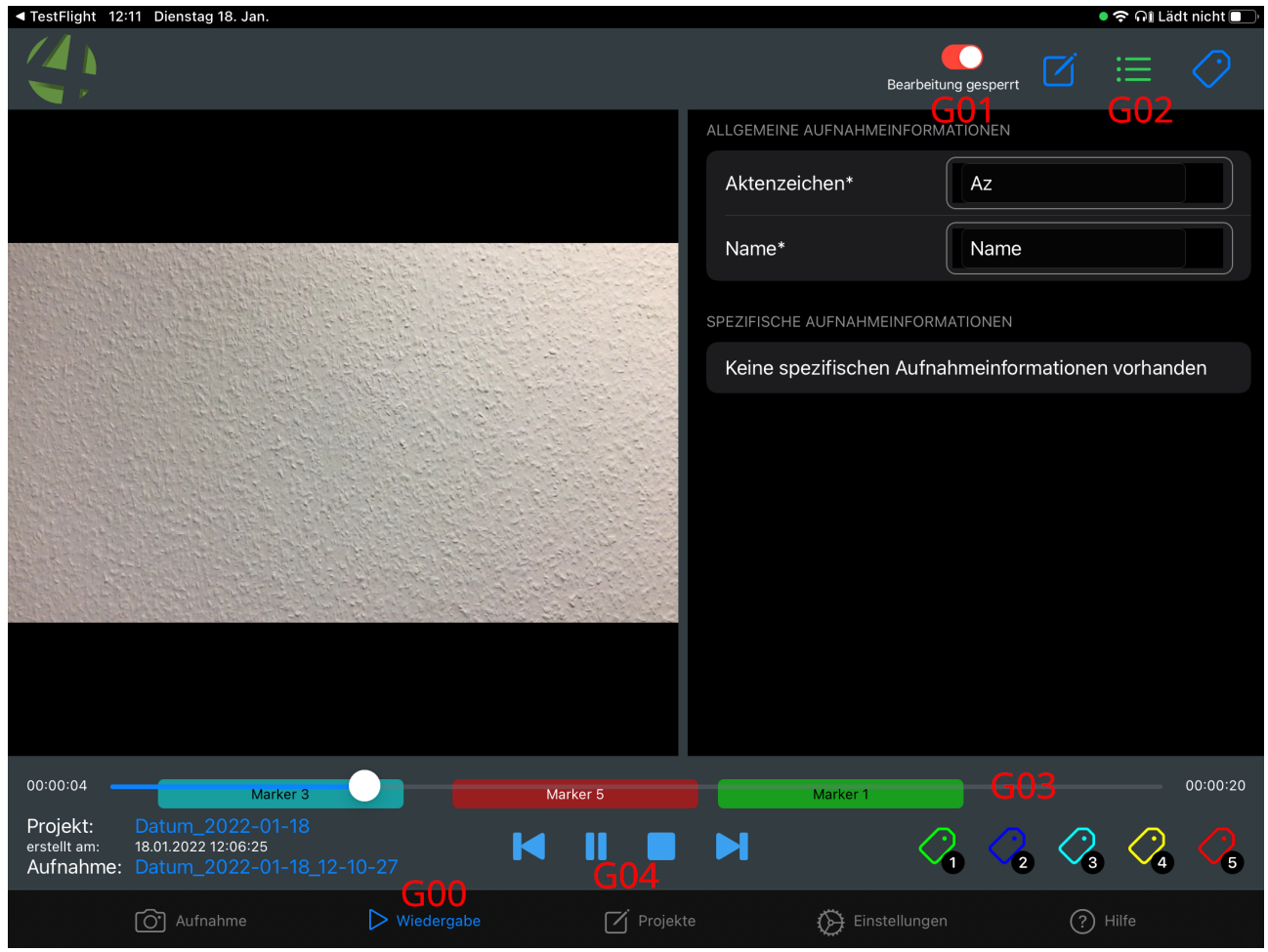

Screenshot 15: Wiedergabemodus

- G01 Bearbeitungssperre / Bearbeitungsschutz
- G02 Bearbeitungsmenü
- G03 Zeitachse der Aufnahme
- G04 Wiedergabesteuerung

In der Wiedergabeansicht wird automatisch die letzte Aufnahme angewählt.

Auf der Zeitachse wird der zeitliche Verlauf der Aufnahme dargestellt. Mit den vorund zurück Buttons können die nächsten Marken direkt angesprungen werden.

Auch in dieser Ansicht können Marker nachträglich gesetzt werden.

Im Bearbeitungsmenü G02 können drei Detailseiten eingeblendet werden.

- Allgemein
- Allgemeine Aufzeichnungsinformationen
- Marker

Um eine versehentliche Änderung der Daten zu vermeiden, ist die Bearbeitung der Daten als Vorgabe gesperrt. Die Freigabe der Bearbeitung erfolgt mit dem Schalter G01.

#### TestFlight 12:16 Dienstag 18. Jan 🖲 🗟 🎧 🖬 Lädt nicht 🗖 C $\square$ Bearbeitung gesperrt Rolle: Einfacher Nutzer / Schnell Video + Audio Aufnahmeart: Angelegt am: 18.01.2022 12:10:27 Datum\_2022-01-1... Titel: Aufnahmebeginn: 18.01.2022 12:10:27 Aufnahmeende: 18.01.2022 12:10:48 00:00:20 Aufnahmedauer: Aufnahme unterbrochen? Nein Dateigröße 40,7 MB Gerichtsverwertbar ? nicht geprüft 00:00:20 Marker 5 Projekt: $\bigcirc$ $\mathcal{C}_2 \mathcal{C}_3$ 18.01.2022 12:06:25 К 5 -01-18\_12-10-27 Aufnahme: Einstellungen

## 3.1.1 Allgemein, Projektdaten

Screenshot 16: Bearbeitung allgemeiner Daten (Projekt)

In den allgemeinen Details kann die Projektbezeichnung/Titel bearbeitet werden.

Die Darstellung des Standortes der Aufnahme kann in den Einstellungen aktiviert bzw. deaktiviert werden.

## 3.1.2 Aufnahme bezogene Informationen

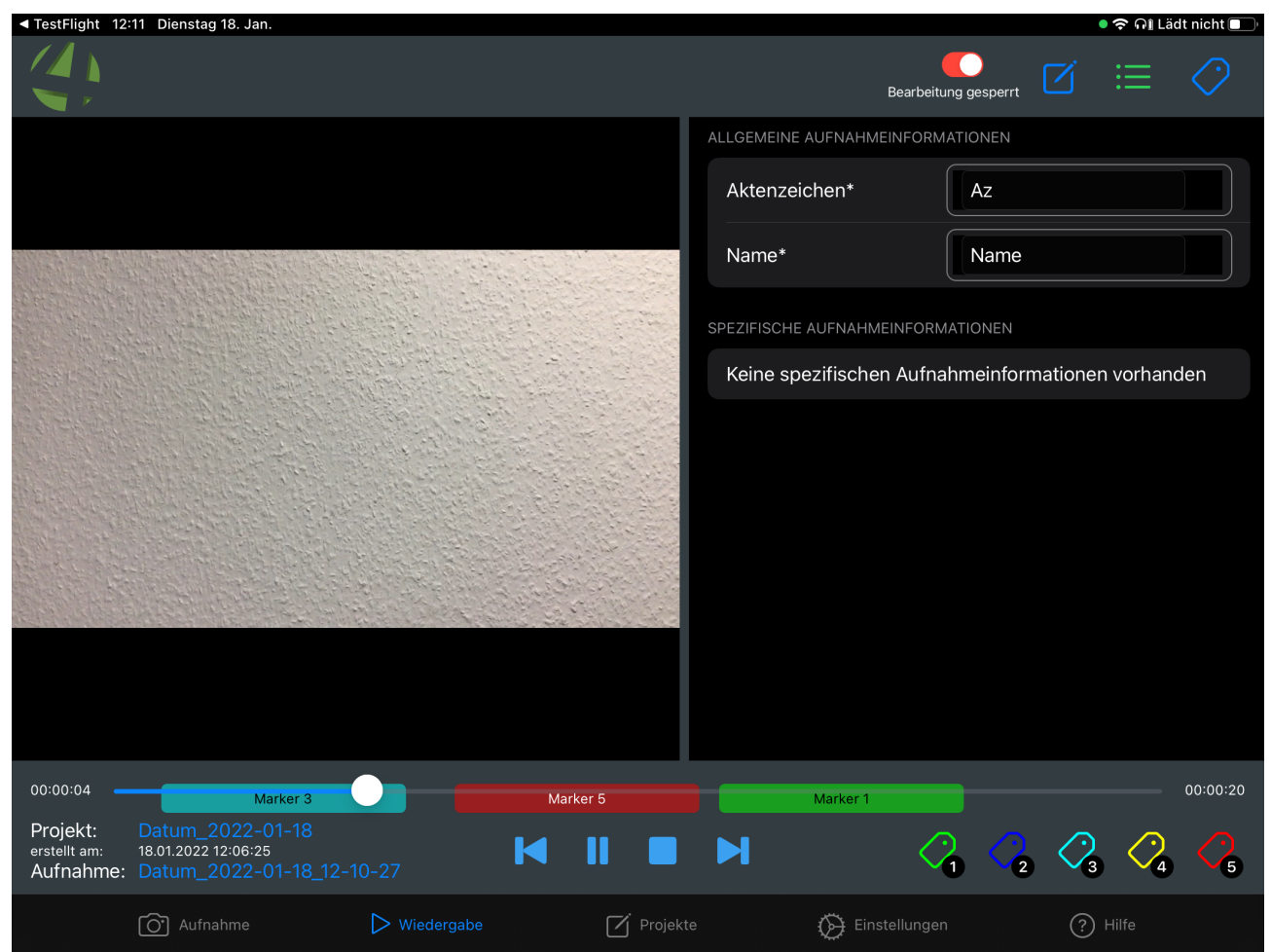

*Screenshot 17: Bearbeitung individueller Datenfelder (Aufnahme)* 

In der Darstellung der allgemeinen Aufzeichnungsinformationen können sämtliche Datenfelder nachträglich bearbeitet werden.

## 3.1.3 Marker

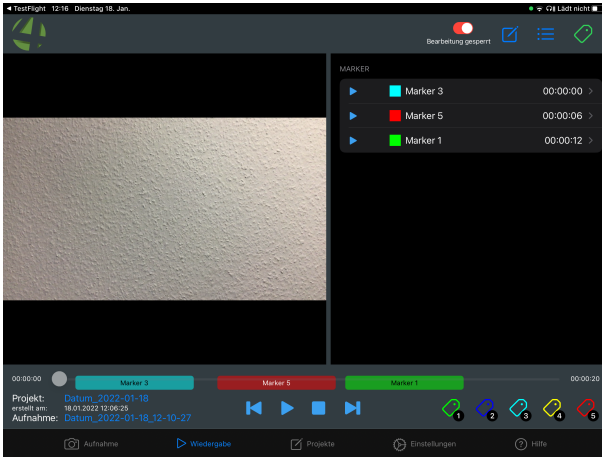

Screenshot 18: Bearbeitung der Marker

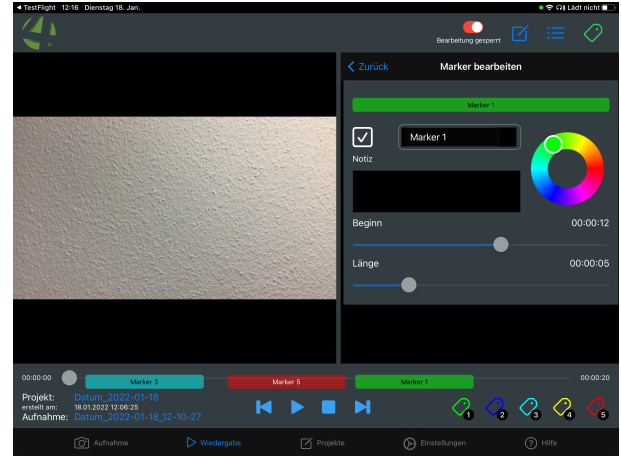

Screenshot 19: Bearbeitung der Markerfarbe

In der Detailansicht der Marker werden alle Marker in einer Listenansicht gezeigt.

Nach der Auswahl eines Markers kann dieser weiter bearbeitet werden.

- Ansicht ein- bzw. ausschalten
- Marker Bezeichnung
- Farbe
- Notiz
- Beginn auf der Zeitachse
- Länge des Markers

# 4. Export (H00)

# 4.1 **Projektinformationen (H02)**

| 13:31 Mittwoch 30. Nov.        |     |                              |                         | • 🗢 Lädt nicht 🔲     |
|--------------------------------|-----|------------------------------|-------------------------|----------------------|
|                                |     |                              |                         |                      |
|                                |     |                              |                         | Bearbeitung gesperrt |
| Projekt bearbeiten             |     |                              | Demo                    |                      |
|                                |     |                              |                         |                      |
| PROJEKT                        |     | Rolle:                       | Einfacher Nutzer / Schr | nell                 |
| Projektinformationen           | H02 | Angelegt am:                 | 20 11 2022 12:43:20     |                      |
| Aufnahmen                      | H03 |                              | 23.11.2022 12.43.23     |                      |
|                                |     | Projekttitel:                | Demo                    | )                    |
| EXPORT                         |     | Anzahl der Aufnahmen:        | 5                       |                      |
| Projekte uploaden              | H04 | Gesamtdateigröße             | 176 MB                  |                      |
|                                |     |                              |                         |                      |
| LÖSCHEN                        |     |                              |                         |                      |
| Projekte löschen               | H05 | ✓ Das Projekt ist bereit für | den Export              |                      |
|                                |     |                              |                         |                      |
|                                |     |                              |                         |                      |
|                                |     |                              |                         |                      |
|                                |     |                              |                         |                      |
|                                |     |                              |                         |                      |
|                                |     |                              |                         |                      |
| Projekt: Demo                  |     |                              |                         |                      |
| erstellt am: 29.11.2022 12:45: | 15  |                              |                         |                      |
| O Aufnahme                     | I   | ► Wiedergabe                 | port 🄅 Einstellungen    | ? Hilfe              |

Schaubild 1: Export - Projektionformationen

- H01 Auf der Seite "Export" kann zunächst unten links das gewünschte Projekt ausgewählt werden.
- H02 Auf der Linken Seite werden die zum Projekt gehörenden Informationen ausgewählt
- H03 Hier finden Sie eine Auflistung aller zu diesem Projekt gehörenden Aufnahmen mit Detailangaben und Thumbnail. Die Bearbeitung von Aufnahmen ist zur Erhaltung der Datenkonsistenz nach erfolgtem Export gesperrt.

Für den Fall, dass Pflichtfelder nicht ausgefüllt sind, wird ein Warnhinweis in Form eines Warndreiecks angezeigt. Dieses trifft sowohl für das gesamte Projekt, als auch für einzelne Aufnahmen zu.

#### 13:32 Mittwoch 30. Nov. ᅙ Lädt nicht 🔲 Bearbeitung gesperrt Projekt bearbeiten E Demo Aufnahme Datum\_2022-11-30\_12-15-01 30.11.2022 12:15:01 erstellt am Dauer 00:00:06 Aktenzeichen Demo0815 Projektinformationen Max Mustermann Name Aufnahme Aufnahmen Nein exportiert? Aufnahme Datum\_2022-11-29\_12-44-59 erstellt am 29.11.2022 12:44:59 00:00:10 Dauer Projekte uploaden Aktenzeichen Demo0815 Max Mustermann Name Exportiert am: 29.11.2022 12:46:09 Bearbeitung gesperrt, da die Aufnahme bereits Projekte löschen Datum\_2022-11-29\_12-44-49 Aufnahme erstellt am 29.11.2022 12:44:49 Dauer 00:00:03 Aktenzeichen Demo0815 Max Mustermann Name Bearbeitung gesperrt, da die Aufnahme bereits Projekt: 29.11.2022 12:45:15 erstellt am: 🧭 Export O Aufnahme ▶ Wiedergabe Einstellungen ? Hilfe

# 4.2 Aufnahmen (H03)

Screenshot 20: Export - Aufnahmen

# 4.3 Projekt Upload (H04)

| 13:32 Mittwoch 30. Nov.                             |                                                                |                        | <ul> <li>         Cädt nicht □      </li> <li>         Bearbeitung gesperrt      </li> </ul> |  |  |
|-----------------------------------------------------|----------------------------------------------------------------|------------------------|----------------------------------------------------------------------------------------------|--|--|
| Projekt bearbeiten                                  | Bitte wählen Sie aus, welche Projekte exportiert werden sollen |                        |                                                                                              |  |  |
| PROJEKT                                             |                                                                | An                     | meldung: ios                                                                                 |  |  |
| Projektinformationen                                | V Demo                                                         |                        | 01                                                                                           |  |  |
| Aufnahmen                                           |                                                                |                        |                                                                                              |  |  |
| EXPORT                                              |                                                                |                        |                                                                                              |  |  |
| Projekte uploadeň                                   |                                                                |                        |                                                                                              |  |  |
| LÖSCHEN                                             |                                                                |                        |                                                                                              |  |  |
| Projekte löscheň                                    |                                                                |                        |                                                                                              |  |  |
|                                                     |                                                                |                        |                                                                                              |  |  |
|                                                     | I02                                                            | I03                    |                                                                                              |  |  |
|                                                     | Upload zu MCC                                                  | Upload auf Datenträger |                                                                                              |  |  |
|                                                     |                                                                |                        |                                                                                              |  |  |
| Projekt: Demo V<br>erstellt am: 29.11.2022 12:45:15 |                                                                |                        |                                                                                              |  |  |
| O Aufnahme                                          | ► Wiedergabe                                                   | Einstellungen          | Hilfe                                                                                        |  |  |

Screenshot 21: Export - Projekt uploaden

- I01 Wählen Sie das Projekt aus, welches Sie exportieren bzw. auf den MCC Server laden wollen.
- IO2 Starten Sie den Upload auf den MCC Server
- IO3 Starten Sie den Export auf einen lokalen Datenträger

| 13:34 Mittwoch 30. Nov.                               |                                                            | 🍳 🗢 Lädt nicht 🔲     |
|-------------------------------------------------------|------------------------------------------------------------|----------------------|
|                                                       |                                                            | Bearbeitung gesperrt |
| Projekt bearbeiten                                    | Bitte wählen Sie aus, welche Projekte exportiert werden so | ollen                |
| PROJEKT                                               |                                                            | Anmeldung: ios       |
| Projektinformationen                                  | √ Demo                                                     |                      |
| Aufnahmen                                             |                                                            |                      |
| EXPORT                                                |                                                            |                      |
| Projekte uploaden                                     |                                                            |                      |
| LÖSCHEN                                               |                                                            |                      |
| Projekte löscheň                                      |                                                            |                      |
|                                                       | Projekt: Demo<br>Aufnahme  2/5: Datum_2022-11-30_12-22-11  |                      |
|                                                       |                                                            |                      |
|                                                       |                                                            |                      |
| Projekt: Demo 2 ∨<br>erstellt am: 30.11.2022 13:33:08 |                                                            |                      |
| Aufnahme                                              | Viedergabe 🕜 Export 🏟 Einstellungen                        | ? Hilfe              |

Screenshot 22: Export zu einem MCC Server läuft

Sie bekommen während des Uploads Informationen über den Fortgang der Funktion

| 13:32 Mittwoch 3             | 0. Nov.    |               |                  |                            |            | 🔍 🗢 Lädt nicht 🔲     |
|------------------------------|------------|---------------|------------------|----------------------------|------------|----------------------|
|                              | Ab         | brechen       |                  |                            |            | Bearbeitung gesperrt |
| Pro                          | jekt beark |               | Wähle einen neue | en Ort zum Sichern des Obj | ekts aus.  | sollen               |
| PROJEKT                      |            |               | Dat              | um_2022-11-29_12-43        | -29        |                      |
| Projektinfo                  | rmationen  | iCloud Drive  |                  |                            |            |                      |
| Aufnahmer                    | a 🚺        | Auf meinem il | Pad              |                            |            |                      |
| EXPORT                       |            |               |                  |                            |            |                      |
| Projekte up                  | bloaden    |               |                  |                            |            |                      |
| LÖSCHEN                      |            |               |                  |                            |            |                      |
| Projekte lös                 | scheň      |               |                  |                            |            |                      |
|                              |            |               |                  |                            |            |                      |
|                              |            |               |                  |                            |            |                      |
|                              |            |               |                  |                            |            |                      |
|                              |            |               |                  |                            |            |                      |
| Projekt: [<br>erstellt am: 2 |            |               |                  |                            |            |                      |
| l                            |            |               |                  |                            | Einstellur |                      |

Handbuch Multi Capture v4 (iOS)

Screenshot 23: Export auf einen lokalen Datenträger

Wählen Sie den Zielort für den lokalen Datenexport aus.

# 4.4 Projekte löschen (H05)

| 13:35 Mittwoch 30. Nov.                               |                                 |                             | ● ᅙ Lädt nicht 🔲)    |
|-------------------------------------------------------|---------------------------------|-----------------------------|----------------------|
|                                                       |                                 |                             | <b>(</b> )           |
|                                                       |                                 |                             | Bearbeitung gesperrt |
| Projekt bearbeiten                                    | Bitte wählen                    | ht werden sollen            |                      |
| PROJEKT                                               | V Demo 2                        |                             |                      |
| Projektinformationen                                  | Angelegt am:                    | 30.11.2<br>Domo             | 022 13:32:45         |
| Aufnahmen                                             | Anzahl der Auf                  | nahmen: 2                   | 2                    |
| EXPORT                                                | Exportiert am:                  | 30.11.2                     | D22 13:34:51         |
| Projekte uploaden                                     | V Demo                          |                             |                      |
|                                                       | Angelegt am:<br>Projekttitel:   | 29.11.2<br>Demo             | 022 12:43:29         |
| LÖSCHEN                                               | Anzahl der Auf<br>Gesamtdateigr | nahmen: 5<br>öße 176 MF     | 3                    |
| Projekte löschen                                      | Exportiert am:                  | 30.11.2                     | )<br>022 13:35:12    |
|                                                       |                                 |                             |                      |
|                                                       |                                 |                             |                      |
|                                                       |                                 |                             |                      |
|                                                       |                                 | Ausgewählte Projekte lösche |                      |
|                                                       |                                 |                             |                      |
| Projekt: Demo 2 V<br>erstellt am: 30.11.2022 13:33:08 |                                 |                             |                      |
| Aufnahme                                              | ► Wiedergabe                    | xport 🔅 Einstellunger       | <b>?</b> Hilfe       |

Screenshot 24: Export - Projekte löschen

Wählen Sie die zu löschenden Projekte und starten Sie den Löschvorgang.

# 4.5 Hilfe

Aufruf der Hilfefunktion durch Anzeige des Handuches

# Inhaltsverzeichnis

| 1. Installation und Initiale Einrichtung | 3  |
|------------------------------------------|----|
| 1.1 Einstellungen (A00)                  | 4  |
| 2. Aufnahme (F00)                        | 10 |
| 2.1 Aufnahme.                            | 11 |
| 3. Wiedergabe (G00)                      | 12 |
| 3.1.1 Allgemein, Projektdaten            | 13 |
| 3.1.2 Aufnahme bezogene Informationen    | 14 |
| 3.1.3 Marker                             | 15 |
| 4. Export (H00)                          | 16 |
| 4.1 Projektinformationen (H02)           | 16 |
| 4.2 Aufnahmen (H03)                      | 17 |
| 4.3 Projekt Upload (H04)                 | 18 |
| 4.4 Projekte löschen (H05)               | 21 |
| 4.5 Hilfe                                | 22 |
|                                          |    |